# CHOAPA **APOYO EMERGENCIA** Contigo, Somos Canela

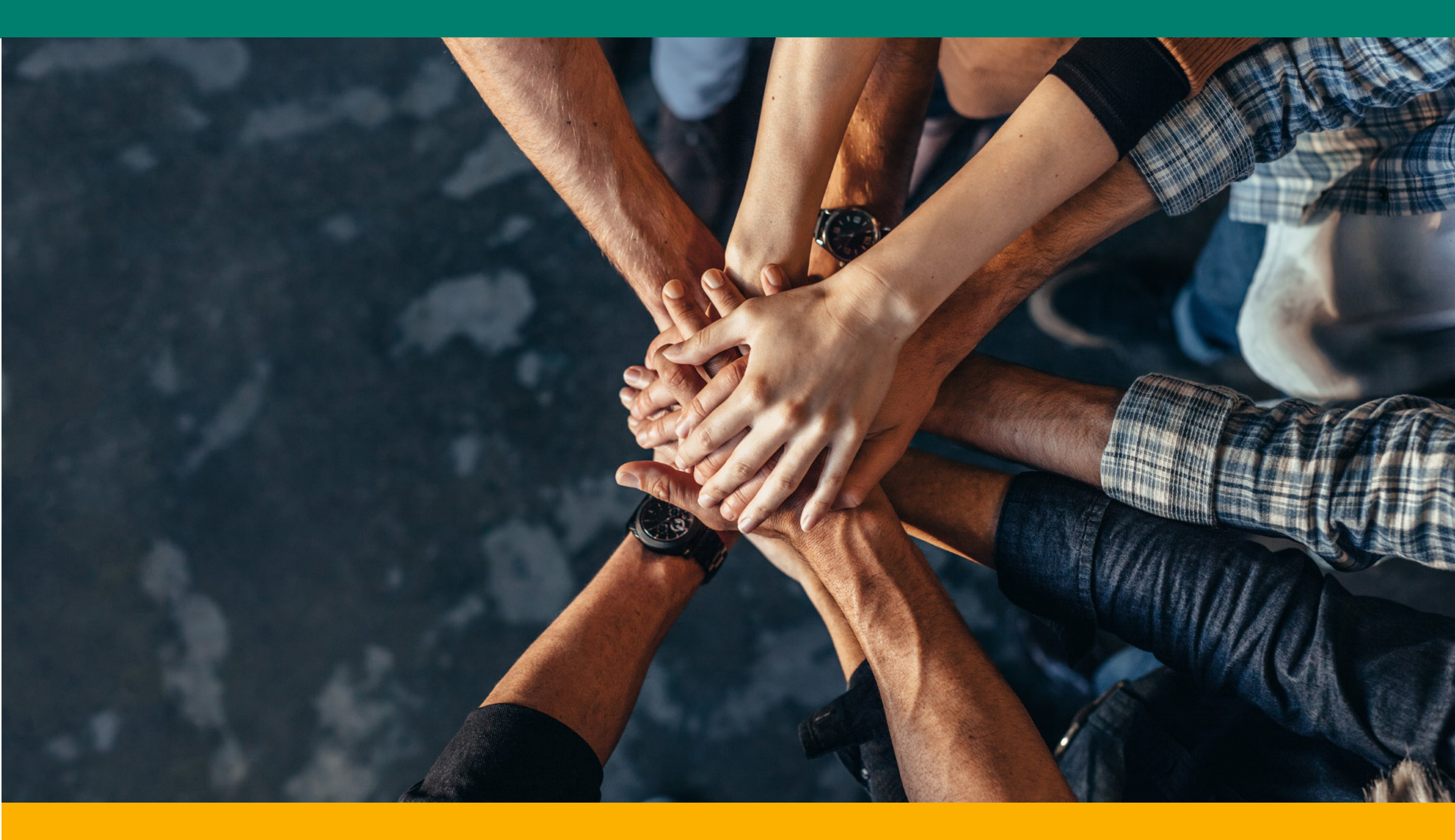

# ¿Cómo postular a CHOAPA, APOYO EMERGENCIA?

SNNNS CHOAPA

### PROVINCIA SUSTENTABLE

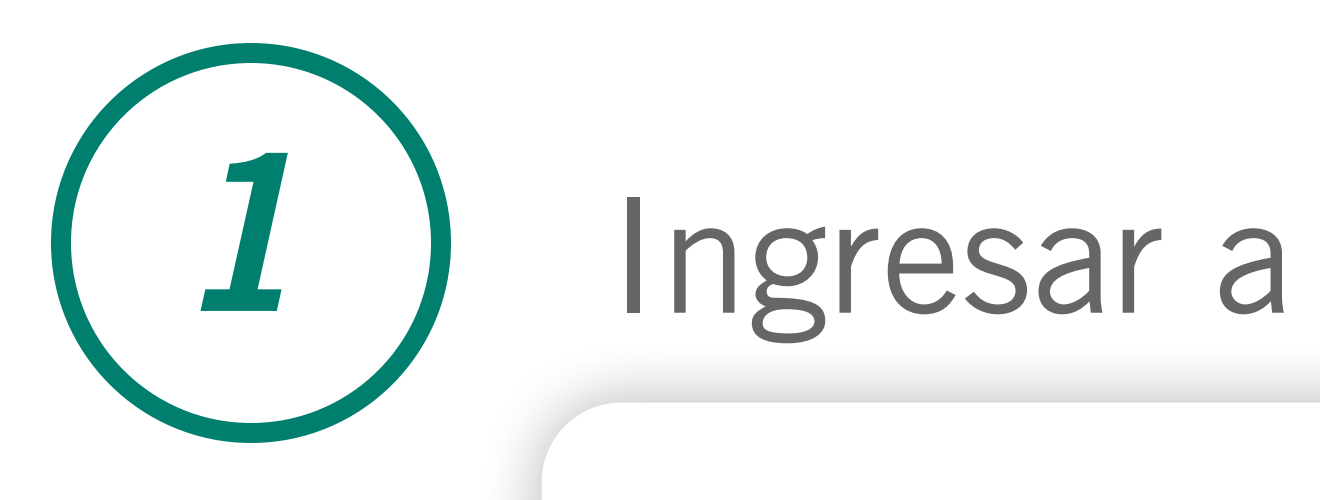

# www.fundacionmlp.cl

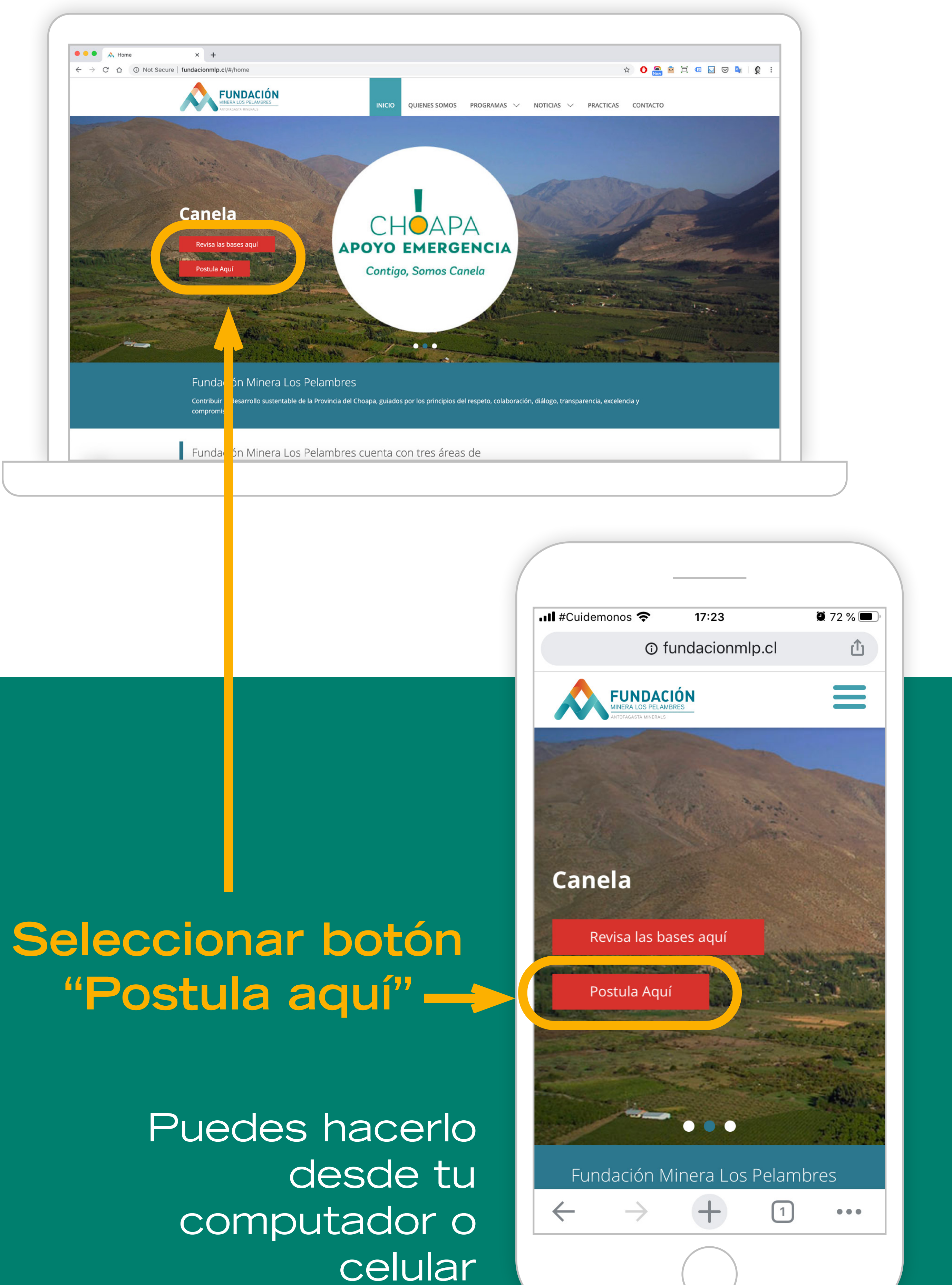

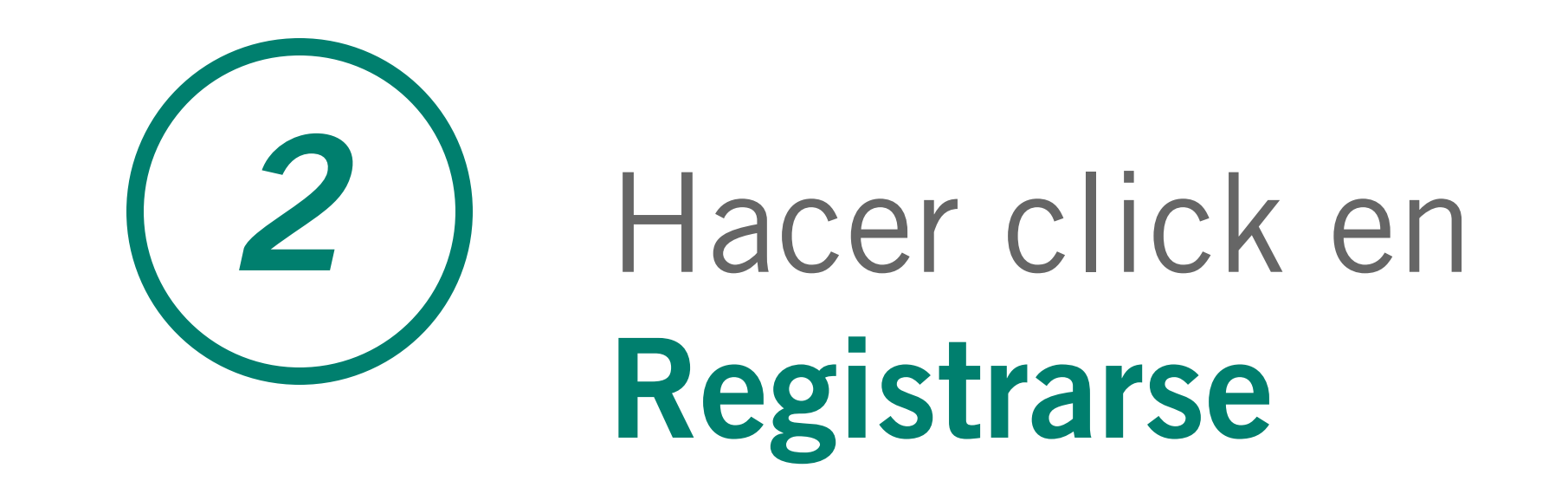

| entel 奈           | 16:11                                                     | 🕱 81 % 🔳 ' |
|-------------------|-----------------------------------------------------------|------------|
|                   | fmlp.vform.cl                                             | Û          |
|                   |                                                           |            |
|                   | FUNDACIÓN<br>MINERA LOS PELAMBRES<br>ANTOFAGASTA MINERALS |            |
| Acces<br>Postulan | <b>SO</b><br>te                                           |            |

Si inició alguna postulación a Cosecha 2020, debe iniciar sesión con el correo y clave creada en esa oportunidad. Si no la recuerda, puede

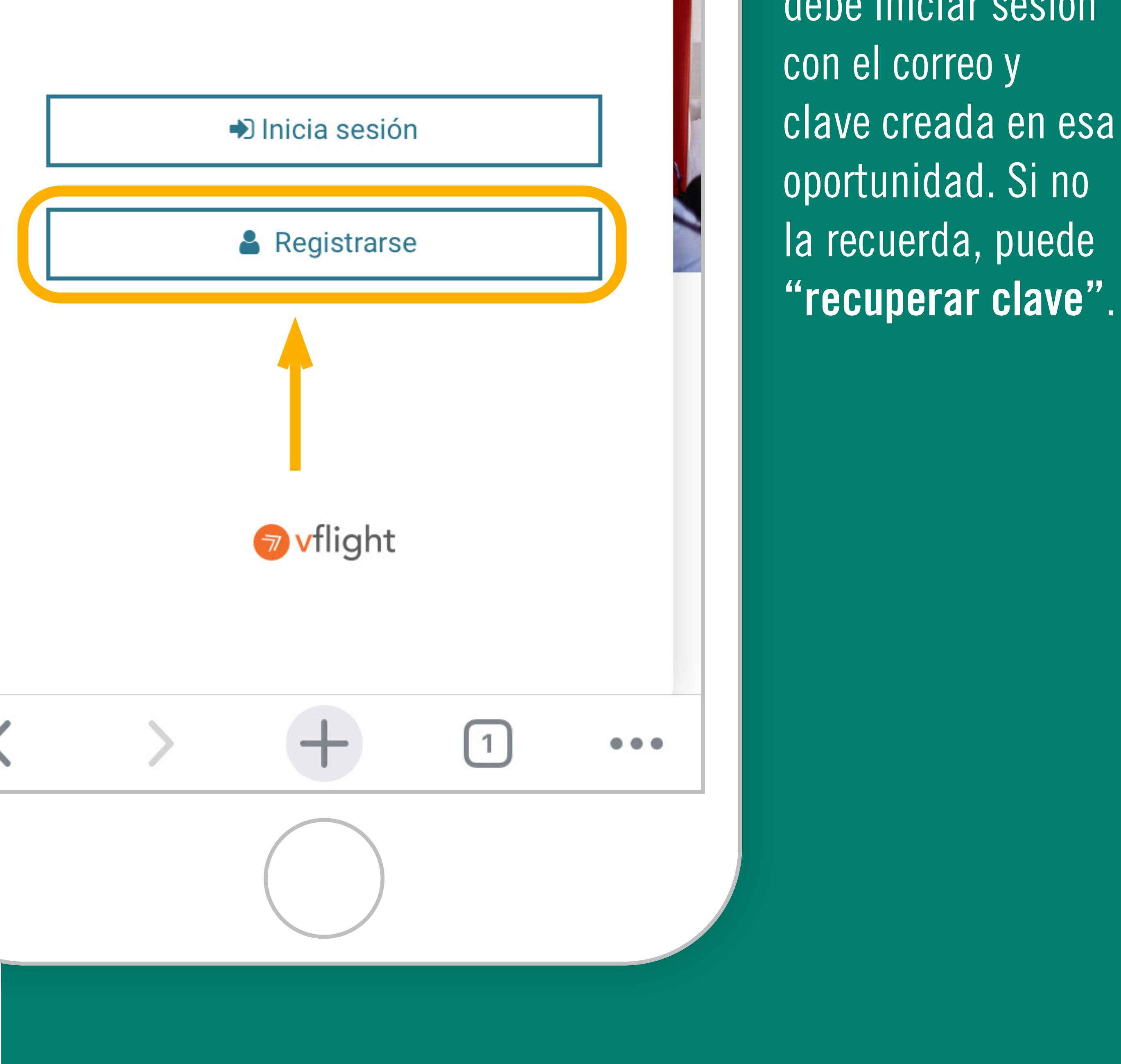

# 3

# Completar datos y hacer click en **Registrarme**. **El sitio enviará un mensaje al correo registrado**.

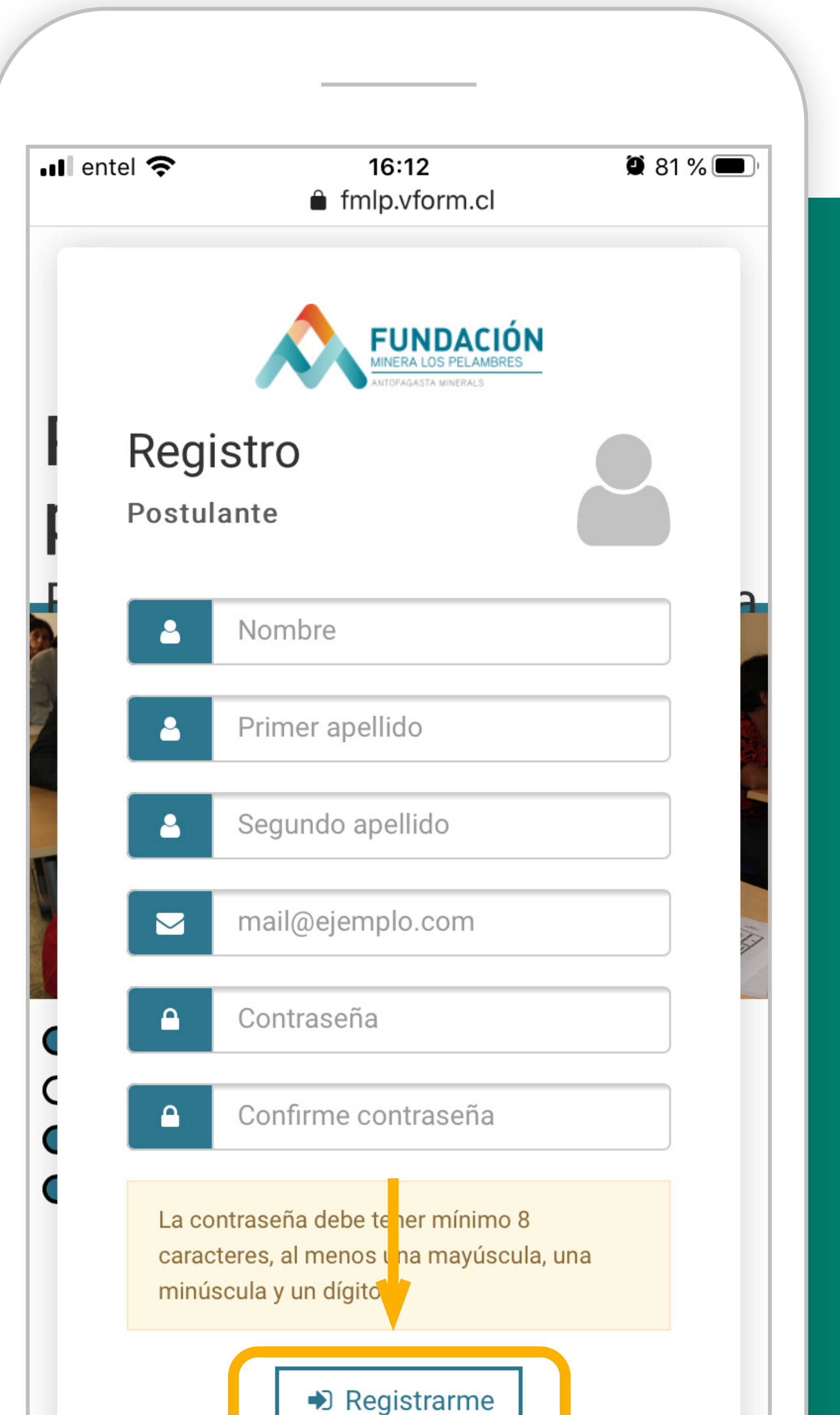

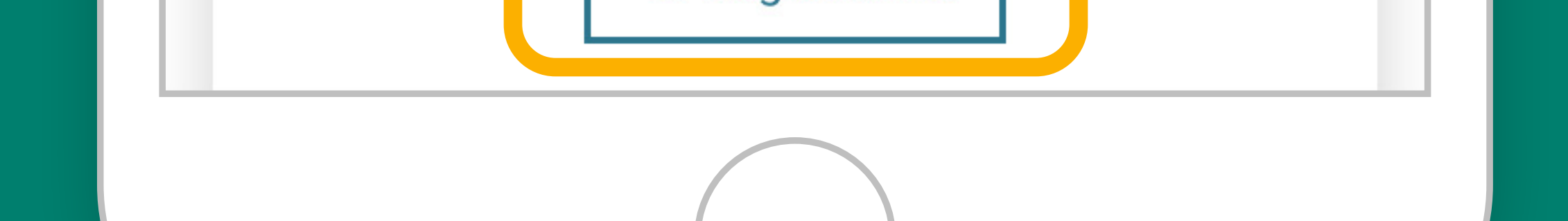

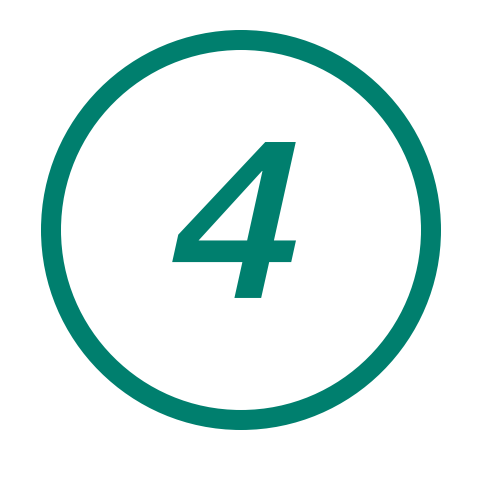

# Abrir el correo enviado y seguir instrucciones para activar su cuenta.

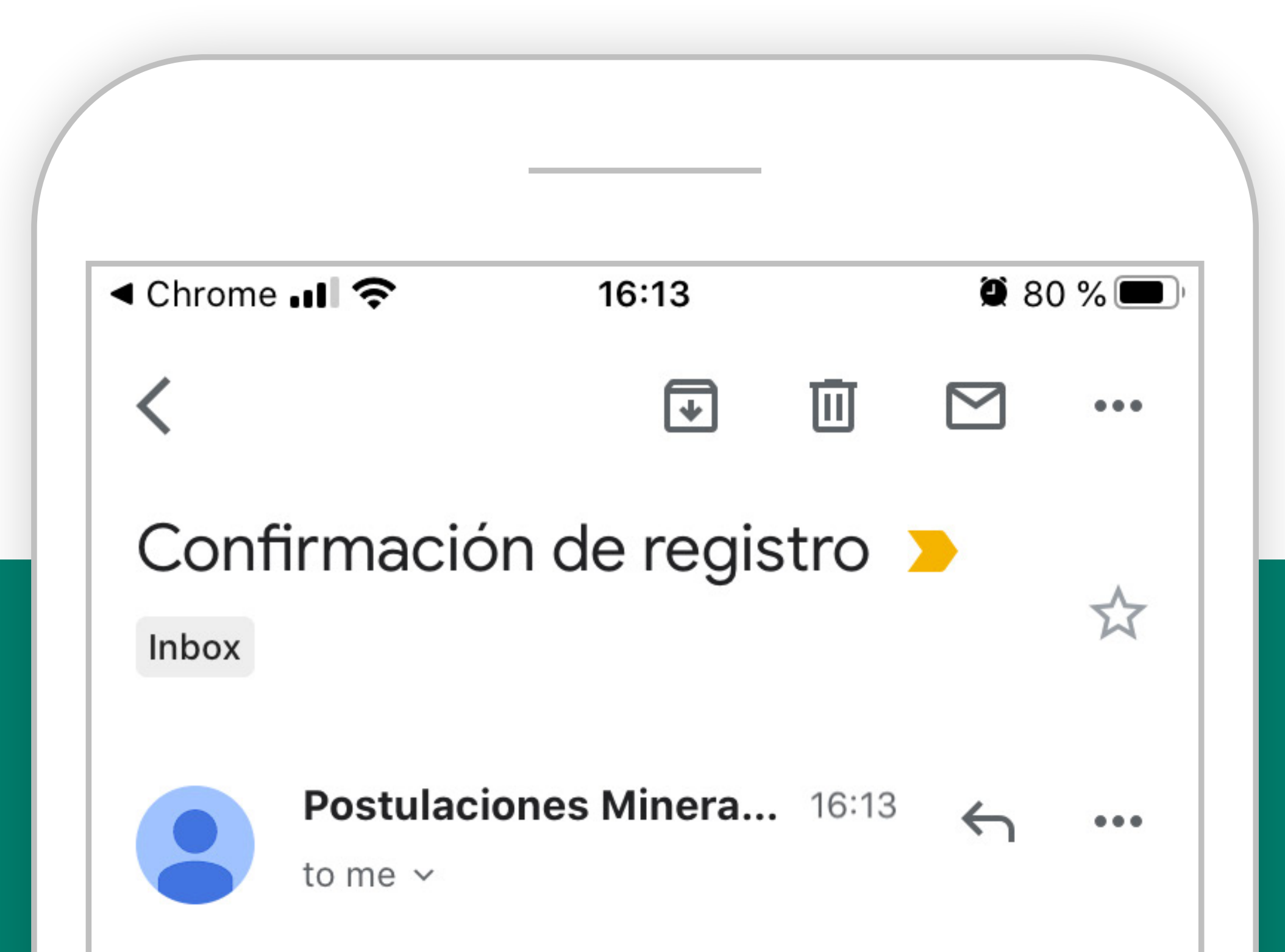

TU NOMBRE

Su solicitud de registro ha sido ingresada exitosamente. Para verificar y activar su cuenta haga click <u>aquí.</u>

Saludos cordiales,

Equipo postulacione Minera Los Pelambres

[ESTE MENSAJE SE GENERÓ AUTOMÁTICAMENTE, POR FAVOR NO RESPONDER AL CORREO]

**VIEW ENTIRE MESSAGE** 

← Reply

→ Forward

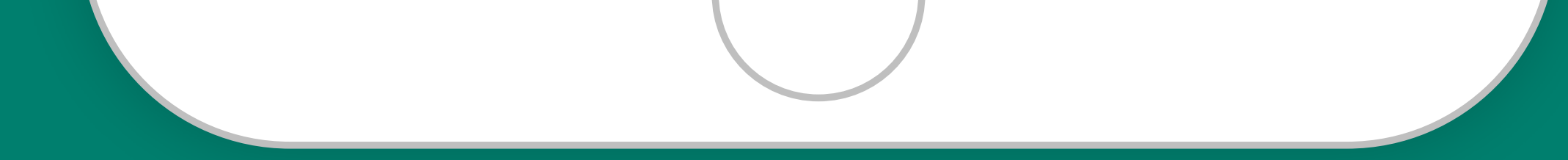

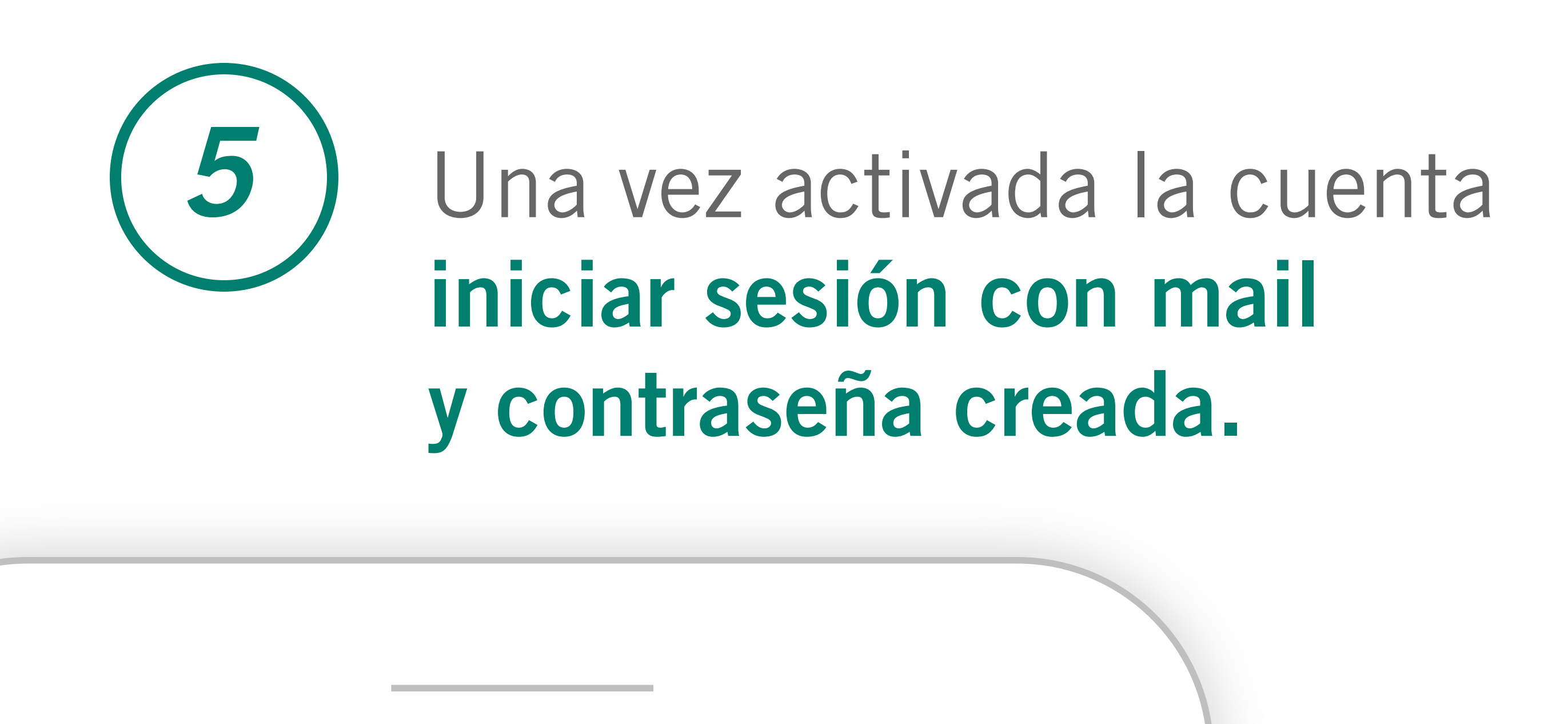

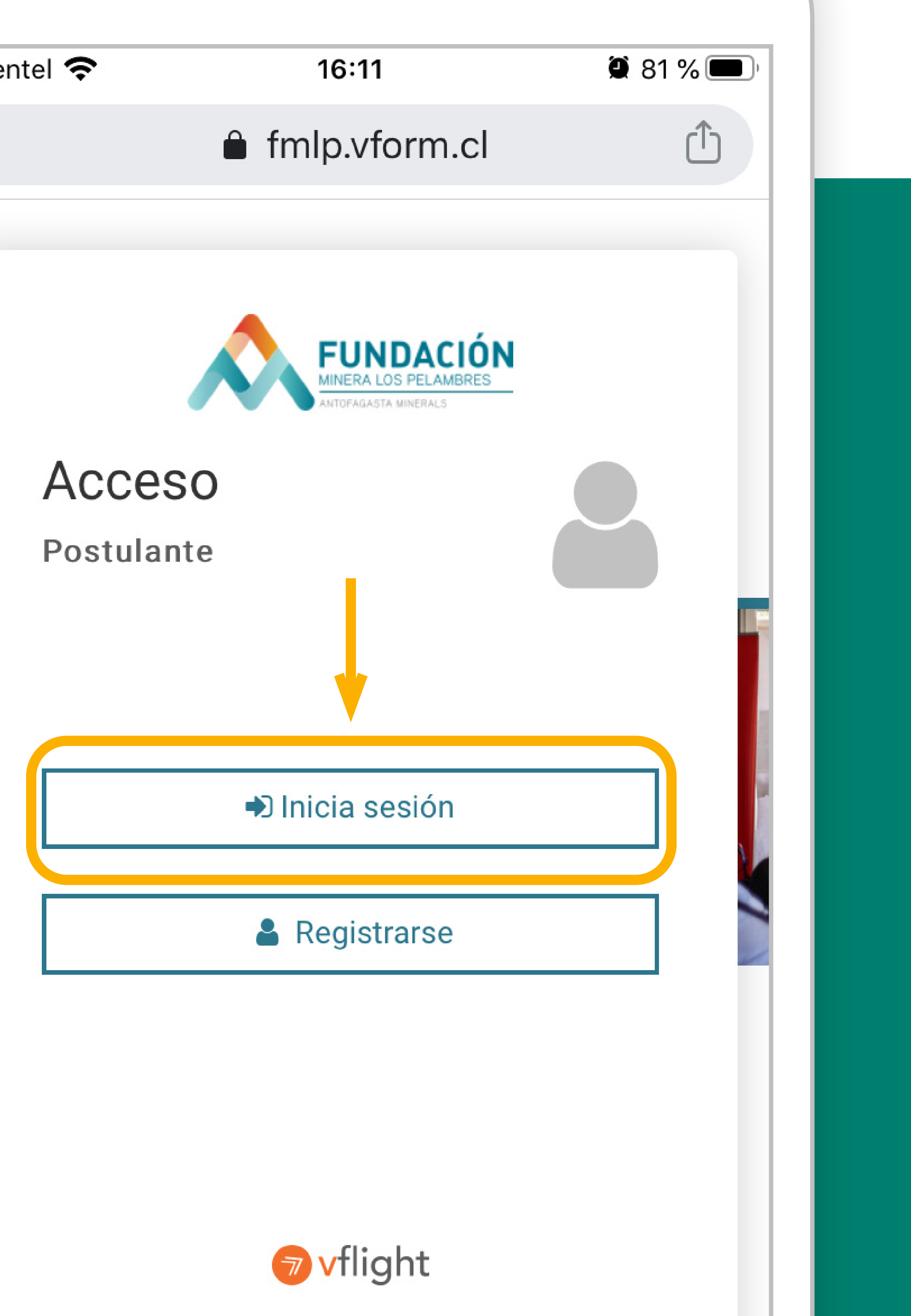

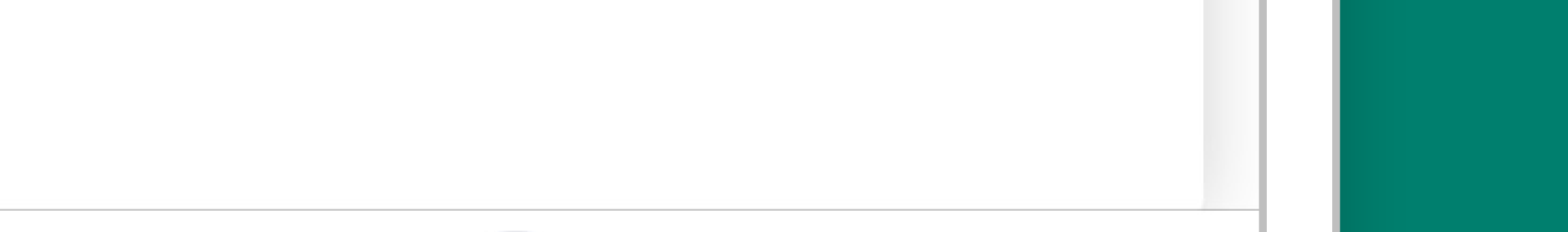

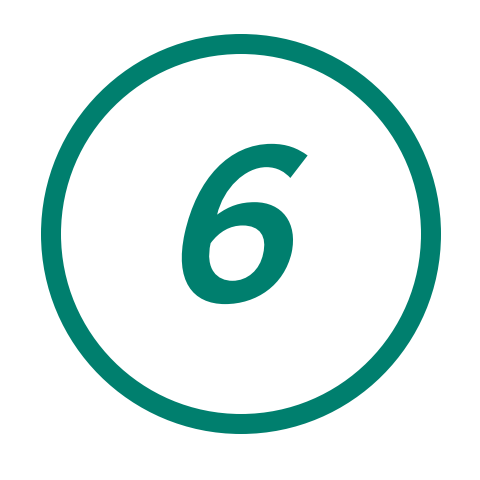

# Al ingresar, hacer click en Procesos Abiertos y seleccionar Choapa Apoyo Emergencia-Contigo, Somos Canela.

| Gmail 📶 奈     | 16:15         | <b>a</b> 79 % 🔳 |
|---------------|---------------|-----------------|
|               | fmlp.vform.cl | Û               |
|               |               |                 |
| Sesión inicia | ida.          | ×               |
|               |               |                 |

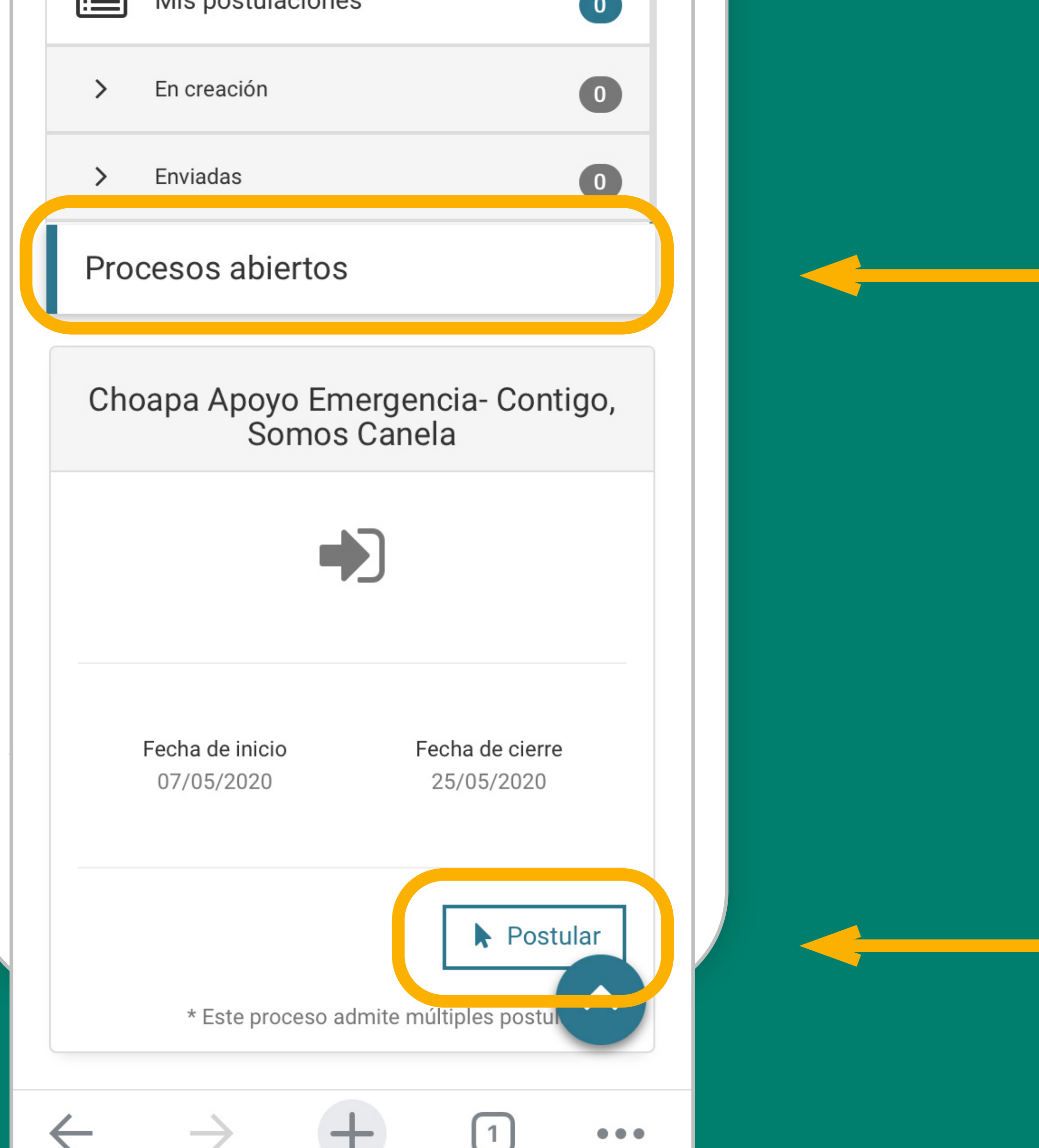

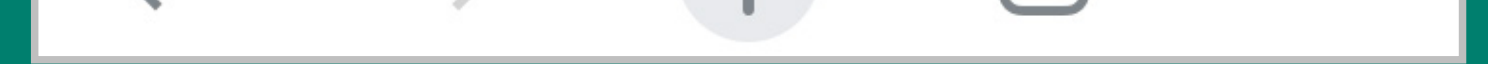

# The second state of the second state of the

programa.

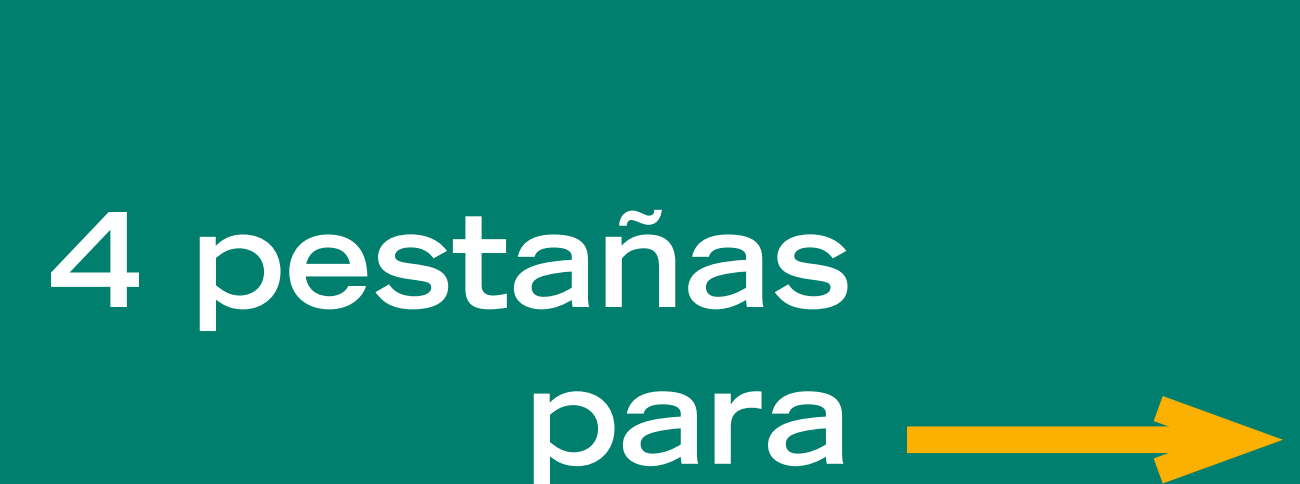

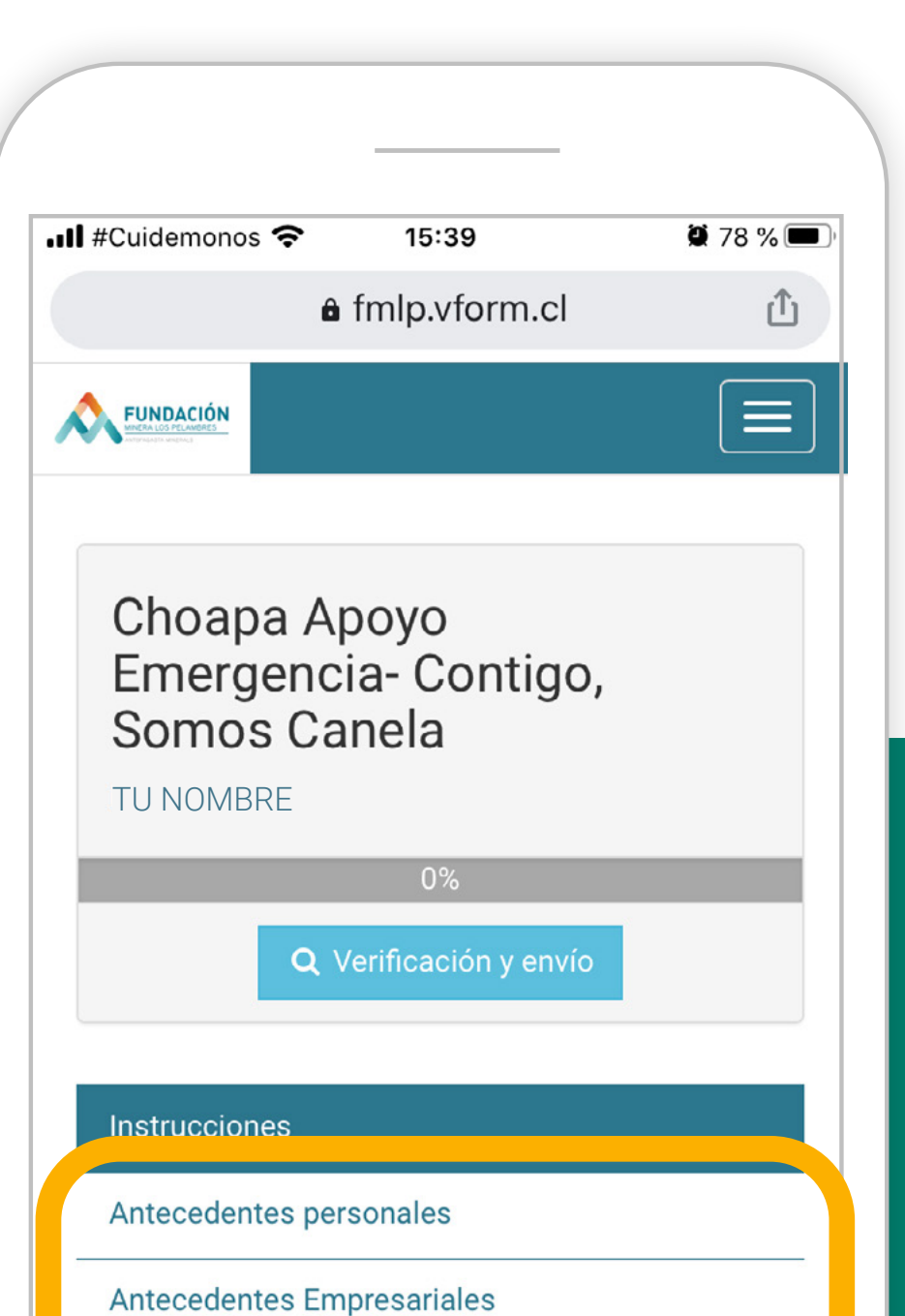

# completar

anteeedaentee Empreeda

Declaraciones

#### Documentos

### Estimad@ postulante,

Bienvenidos al portal de postulación para el **Programa Choapa Apoyo Emergencia – Contigo, Somos Canela**. Aquí podrá ingresar y cargar todos los requerimientos para postular su proyecto. Debe tener en cuenta que puede completar el formulario de forma gradual siempre que *guarde* sus avances. Al finalizar, el botón "Verificación y Envío" le permitirá revisar si es que le faltan campos por rellenar. Sólo cuando toda la información esté ingresada, la postulación podrá ser enviada de forma definitiva.

#### Recomendaciones para la postulación

- 1. Lea completamente las bases antes de iniciar su postulación.
- Asegúrese de contar con toda la documentación requerida para la postulación. No se requiere un formato definido para adjuntar los documentos, por lo que puede hacerlo en PDF, JPG, word, etc. (revisar páginas 6 y 7 de las bases).
- 3. Debe leer bien antes de responder, ya que hay preguntas que son sólo para *Emprendedores*, y otras para *Micro y Pequeñas empresas*. Responder "No aplica" si la pregunta no es para su categoría de postulante.

Para dudas puedes contactar a:

Andrea Gaete: agaete@pelambres.cl o llamar al +56 951799361

Jeremías Tapía: canelafomentoproductivo@gmail.com o llamar al +56 961768034

Documentos informativos del proceso

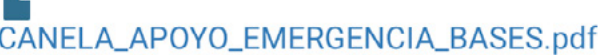

# Documentos

### a descargar

🖺 Guardar

# Seleccionar pestaña Antecedentes Personales y comenzar a completar todos los campos.

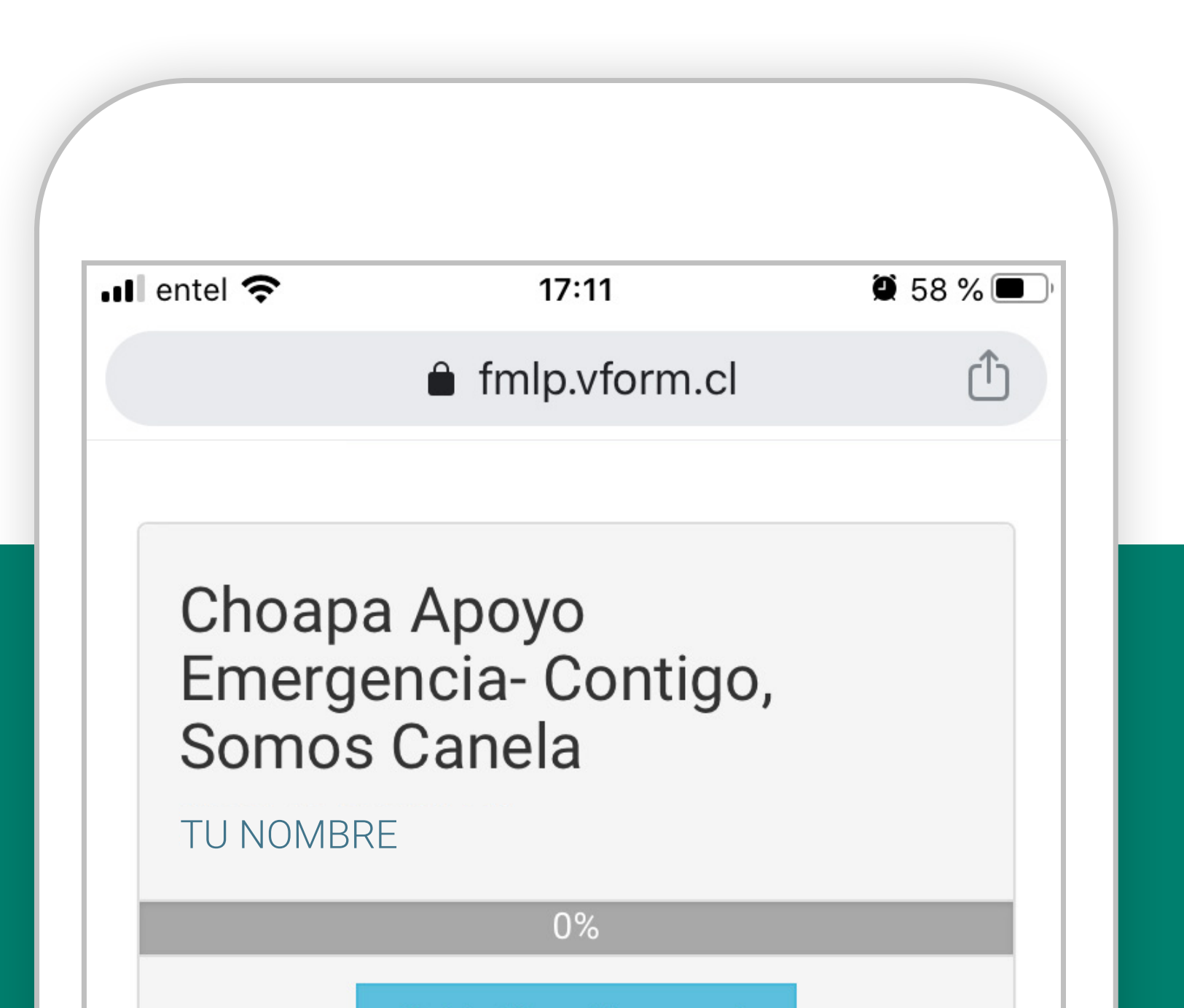

### Instrucciones

Antecedentes personales

Antecedentes Empresariales

Declaraciones

Documentos

### Nombre Completo \*

Registrar nombre completo del postulante o del representante legal de la empresa, según sea el caso.

### RUT \*

A El RUT debe ser válido.

Puede ir guardando, cerrar sesión y volver a ingresar en otro momento para continuar con el llenado.

# 9 En la parte superior de la postulación aparecerá el nivel de avance del proceso.

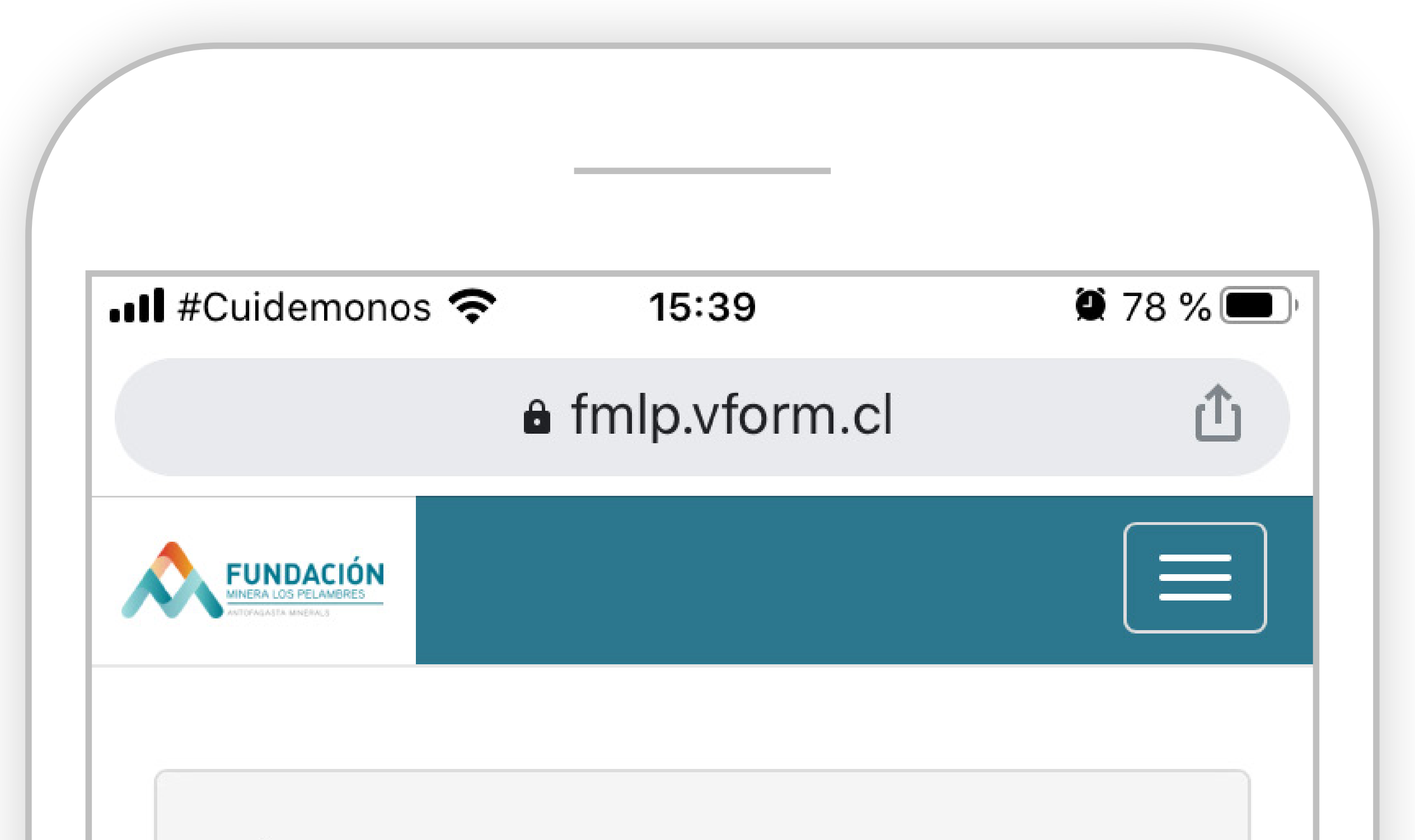

## Choapa Apoyo Emergencia- Contigo, Somos Canela

**TU NOMBRE** 

30%

**Q** Verificación y envío

Instrucciones

Antecedentes personales

Antecedentes Empresariales

Declaraciones

Documentos

![](_page_9_Picture_11.jpeg)

![](_page_9_Picture_12.jpeg)

![](_page_10_Picture_0.jpeg)

# Recuerde que debe ir guardando el proceso de llenado. En el costado inferior derecho de la pantalla encontrará un botón verde que dice Guardar.

![](_page_10_Figure_2.jpeg)

### Emergencia- Contigo, Somos Canela

### TU NOMBRE

0%

**Q** Verificación y envío

Instrucciones

Antecedentes personales

Antecedentes Empresariales

Declaraciones

Documentos

### Nombre Completo \*

Registrar nombre completo del postuta Contra del representante legal de la empresa, sea el caso.

![](_page_10_Picture_14.jpeg)

![](_page_10_Picture_15.jpeg)

![](_page_11_Picture_0.jpeg)

Después de completar todas las pestañas, guardar y revisar en la parte superior que el nivel de avance haya llegado al 100%. Luego seleccionar el botón **verificación y envío.** 

![](_page_11_Figure_2.jpeg)

![](_page_11_Picture_3.jpeg)

![](_page_11_Picture_4.jpeg)

## Choapa Apoyo Emergencia- Contigo, Somos Canela

TU NOMBRE

100%

**Q** Verificación y envío

Instrucciones

Antecedentes personales

![](_page_11_Picture_11.jpeg)

![](_page_11_Picture_12.jpeg)

# (12) Hacer ticket en acepto términos y condiciones del proceso, y luego apretar botón enviar postulación.

![](_page_12_Picture_1.jpeg)

# Enviar postulación

![](_page_12_Figure_3.jpeg)

![](_page_12_Picture_4.jpeg)

PARA MÁS INFORMACIÓN:

Fundación Minera Los Pelambres Andrea Gaete Coordinadora del programa

+569 5179 9361 agaete@pelambres.cl

![](_page_13_Picture_3.jpeg)

### APOYO EMERGENCIA

Contigo, Somos Canela

SOMOS CHOAPA PROVINCIA SUSTENTABLE

![](_page_13_Picture_7.jpeg)

![](_page_13_Picture_8.jpeg)

Ejecuta:

![](_page_13_Picture_10.jpeg)